Ripristino portatile senza aver fatto i dischi di ripristino e partizione nascosta per il ripristino inaccessibile

Questa procedura è stata eseguita sul portatile Easynote TK- della packard Bell

Situazione: il sistema non parte più. NON avete fatto i dvd di ripristino che andrebbero sempre creati al primo utilizzo del portatile. La partizione nascosta che serve a ripristinare il sistema premendo il tasto f11 (in altri portatili potrebbe essere f10 o ALT+f10) non si avvia. Vi procurate il dvd di avvio ripristino generale, ma anche in questo caso la partizione con i punti di ripristino (che non sono quelli della partizione nascosta) non è accessibile. Fate lo scandisk staccando il disco e collegandolo ad un altro pc, ma non si risolve il problema. Insomma siete quasi disperati!

Soluzioni: contattate Packard Bell e richiedete i dvd di ripristino. Ve li spediscono per una cifra di circa 60 euro (se non sbaglio!)

Oppure seguite questa guida. A me ha funzionato perfettamente.

Dovete procurarvi un qualsiasi dvd di windows 7 NON originale (serve solo per poter rimettere poi il vostro sistema autentico).

Avviate il dvd di installazione.

Quando vi chiederà se volete formattare l'unità oppure installare senza formattare, scegliete la seconda opzione. In questo modo verrà creata una cartella Windows.old (come potete vedere qui sotto) dove all'interno verranno salvati i dati utente, le cartelle programmi e windows vecchie. Cliccate poi su avanti avanti e avanti. Quando vi chiederà il seriale non mettete nulla e togliete il flag sulla voce di attivazione (Ricordo che state installando una versione non originale!)

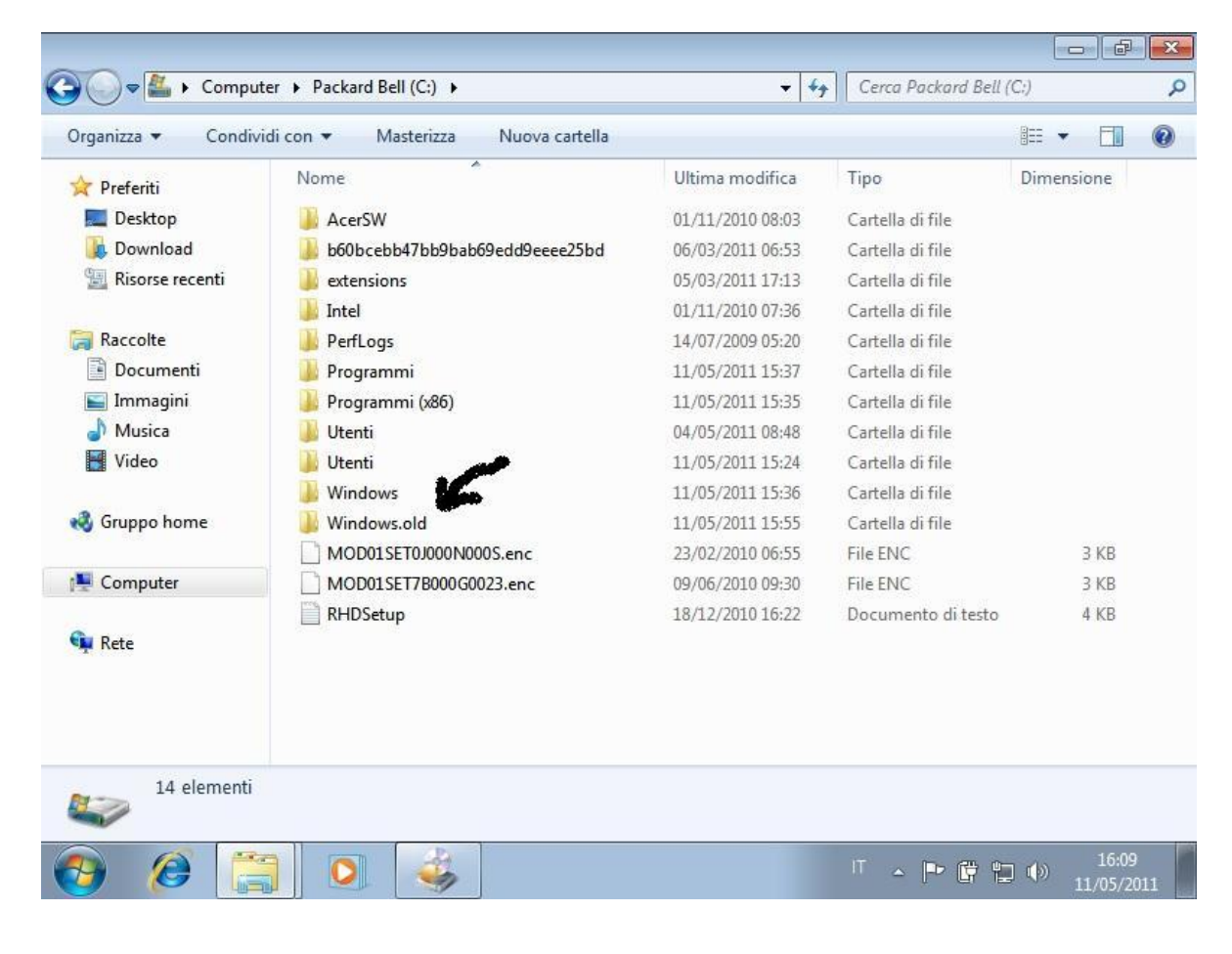

Finito il setup di windows non preoccupatevi se alcuni driver non sono presenti.

Aprite risorse del computer, nella directory c: ci dovrebbe essere la cartella Windows.old

Apritela e aprite anche la cartella Programmi in essa contenuta

|                                                                                                    |                    |                                                  |                                                |                       |                       |                                                                                                    |       |                                                      |                                                     |       | -     | -)(6                | ×         |
|----------------------------------------------------------------------------------------------------|--------------------|--------------------------------------------------|------------------------------------------------|-----------------------|-----------------------|----------------------------------------------------------------------------------------------------|-------|------------------------------------------------------|-----------------------------------------------------|-------|-------|---------------------|-----------|
| <b>3</b>                                                                                                    | omputer 🕨          | Packard Be                                       | ell (C:) ► Wir                                 | ndows.old             | •                     | •                                                                                                    | 44    | Cerca                                                | Window                                              | s.old |       |                     | ۶         |
| Organizza 💌 In                                                                                                    | icludi nella       | raccolta 🔻                                       | Condivid                                       | li con 🔻              | Masterizza            | Nuova car                                                                                                    | tella |                                                      |                                                     |       | 855   | - 🗔                 | ?         |
| <ul> <li>✓ Preferiti</li> <li>☑ Desktop</li> <li>☑ Download</li> <li>☑ Risorse recent</li> <li>☑ Raccolte</li> <li>☑ Documenti</li> <li>☑ Documenti</li> <li>☑ Immagini</li> <li>☑ Musica</li> <li>☑ Video</li> <li>ở Gruppo home</li> <li>☑ Computer</li> <li>☑ Rete</li> </ul> | i                  | Nome<br>PerfLogs<br>Program<br>Utenti<br>Window: | mi<br>mi (x86)<br>s                            |                       | 1<br>0<br>1<br>1<br>0 | Jltima modifica<br>4/07/2009 05:20<br>1/11/2010 07:51<br>1/11/2010 07:59<br>4/07/2009 07:09<br>4/05/2011 11:49 | )     | Tipo<br>Cartella<br>Cartella<br>Cartella<br>Cartella | di file<br>di file<br>di file<br>di file<br>di file |       | Dime  | nsione              |           |
| 5 eleme                                                                                                    | enti<br>indows.old | ▶ Program                                        | nmi 🕨 Packa                                    | ard Bell ►            |                       | -                                                                                                    | 47    | IT 🔺                                                 | Packard                                             | Bell  | ] ()) | 16:1<br>11/05/2<br> | 0<br>1011 |
| Organizza 🔻 🛛 In                                                                                                    | icludi nella       | raccolta 🔻                                       | Condivid                                       | li con 🔻              | Masterizza            | Nuova car                                                                                                    | tella |                                                      |                                                     |       | 855   |                     | 0         |
| <ul> <li>☆ Preferiti</li> <li>■ Desktop</li> <li>Download</li> <li>③ Risorse recent</li> <li>○ Documenti</li> <li>○ Documenti</li> <li>○ Immagini</li> <li>○ Musica</li> <li>♥ Video</li> <li>◇ Gruppo home</li> <li>○ Computer</li> <li>○ Rete</li> </ul>                       | i                  | Nome<br>Packard<br>Packard<br>Packard            | Bell Power Mi<br>Bell Recovery<br>Bell Updater | anagement<br>Manageme | ent C                 | JItima modifica<br>8/12/2010 16:26<br>1/11/2010 07:52<br>1/11/2010 07:51<br>1/11/2010 08:01                    |       | Tipo<br>Cartella<br>Cartella<br>Cartella<br>Cartella | di file<br>di file<br>di file<br>di file            |       | Dime  | nsione              |           |
|                                                                                                    |                    |                                                  |                                                |                       |                       |                                                                                                    |       |                                                      |                                                     |       |       |                     |           |
| 4 eleme                                                                                                    | enti               |                                                  |                                                |                       |                       |                                                                                                    |       |                                                      |                                                     |       |       |                     |           |
| 4 eleme                                                                                                    | enti               |                                                  | ()(                                            |                       |                       |                                                                                                    |       |                                                      |                                                     |       |       |                     |           |

Ottimo! Copiate la cartella Packard Bell e andate ad incollarla nella "nuova" cartella Programmi. Aprite poi la cartella Packard Bell Recovery Management e lanciate l'applicativo Recovery Management

| Organizza 🔻 🛛 🗟 Apr         | i Masterizza Nuova cartella                                       |                                                                   |                    | •                   | ? |
|-----------------------------|-------------------------------------------------------------------|-------------------------------------------------------------------|--------------------|---------------------|---|
| 🔶 Preferiti                 | Nome                                                              | Ultima modifica<br>30/07/2005 02:13                               | Tipo<br>File DAT   | Dimensione<br>37 KB |   |
|                             | CloseHandleW                                                      | 24/06/2010 03:37                                                  | Applicazione       | 118 KB              |   |
| Uownioad                    | ConfigTskSchler                                                   | 24/06/2010 03:37                                                  | Applicazione       | 102 KB              |   |
| Kisorse recenti             | 👙 eRecovery                                                       | 02/08/2006 18:06                                                  | Icona              | 402 KB              |   |
| - n II                      | 👙 eRecoveryMain                                                   | 24/06/2010 03:37                                                  | Applicazione       | 166 KB              |   |
|                             | eRyInfo.dat                                                       | 03/03/2011 11:23                                                  | File DAT           | 1 KB                |   |
| Documenti                   | FATBOOT.BIN                                                       | 27/06/2005 18:28                                                  | File BIN           | 7 KB                |   |
| Musica<br>Video             | 船 HidChk                                                          | 24/06/2010 03:37                                                  | Applicazione       | 318 KB              |   |
|                             | Interop.BCDConstants.dll                                          | 24/06/2010 03:37                                                  | Estensione dell'ap | 18 KB               |   |
|                             | 🚳 Interop.IMAPI2.dll                                              | 24/06/2010 03:37                                                  | Estensione dell'ap | 82 KB               |   |
| 9 C                         | Interop.IMAPI2FS.dll                                              | 24/06/2010 03:37                                                  | Estensione dell'ap | 70 KB               |   |
| g Gruppo nome               | 🚳 MSBurningEngine.dll                                             | 24/06/2010 03:37                                                  | Estensione dell'ap | 134 KB              |   |
| Commenter                   | PasswordCenter.dll                                                | 24/06/2010 03:37                                                  | Estensione dell'ap | 66 KB               |   |
| Computer                    | 🚳 ReadFile.dll                                                    | 24/06/2010 03:37                                                  | Estensione dell'ap | 258 KB              |   |
| Pate                        | 👙 Recovery Management                                             | 24/06/2010 03:37                                                  | Applicazione       | 1.070 KB            |   |
| - Rele                      | Recovery Management.exe.config                                    | 17/06/2009 22:56                                                  | File CONFIG        | 1 KB                |   |
|                             | RecoveryLib.dll                                                   | 24/06/2010 03:38                                                  | Estensione dell'ap | 2.694 KB            |   |
|                             | Svc.Lib.dll                                                       | 24/06/2010 03:38                                                  | Estensione dell'ap | 62 KB               |   |
|                             | UNICODE.BIN                                                       | 24/08/2005 04:02                                                  | File BIN           | 128 KB              |   |
| Recovery Ma<br>Applicazione | nagement Ultima modifica: 24/06/2010 03:37<br>Dimensione: 1,04 MB | Tipo - File BIN<br>Dimensione - 128 KB<br>Ultima modifica - 24/08 | /2005 04:02        |                     |   |

Nel caso leggiate Acer come marca non preoccupatevi. Infatti acer ha acquistato nel 2008 la Packard Bell. Ora, io ho provato a lanciare direttamente il ripristino, ma dopo più di un'ora in attesa non è partito nulla. Ho allora creato i famosi dvd di ripristino (3 nel mio caso) e poi ho riavviato il portatile inserendo il primo dvd. In automatico è partita la procedura del ripristino allo stato di fabbrica. Seguite le istruzioni a video (più o meno tutto avanti!!!)

Problema risolto

Lollo